## オンライン決済の手順

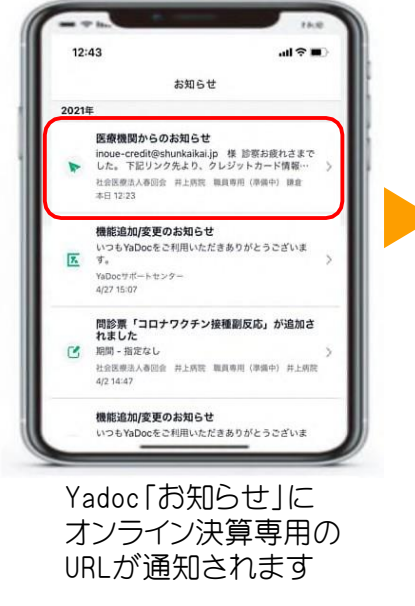

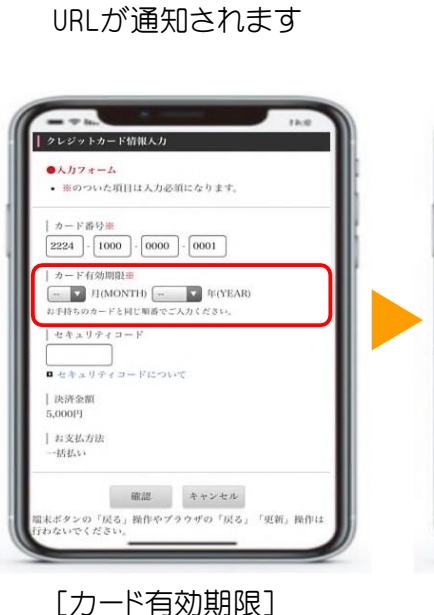

クレジットカードの有効 期限を▼で選択します 100 クレジットカード情報入力 ●人力フォーム カード番号楽 2224 - 1000 - 0000 - 0001 カード右分間的海 12 耳 月(MONTH) 2025 平 年(YEAR) お手持ちのカードと同じ席 キュリティコード ••• 0 セキュリティコードについて | 決済金額 5.000FI | お支払方法 ・括払い 確認 キャンセル クウザの「戻る」「更新」操作は

> 『確認』ボタンを 選択します

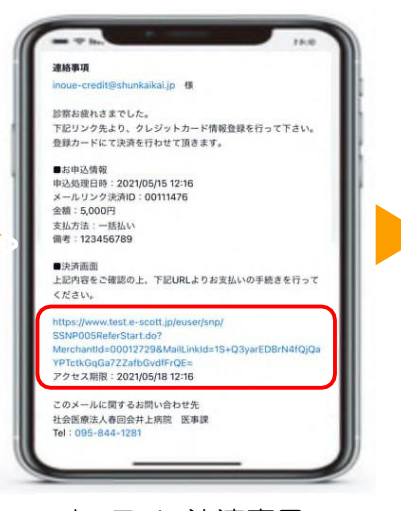

オンライン決済専用の URLをタップします

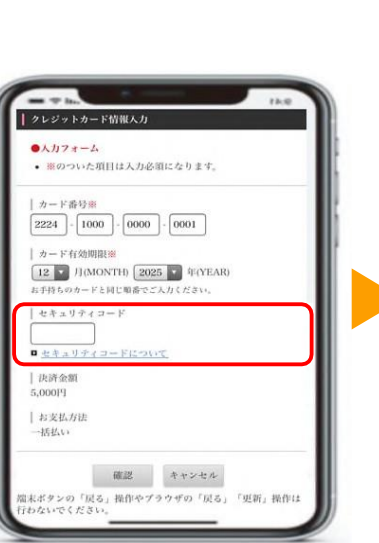

[セキュリティコード] セキュリティコードを 入力します

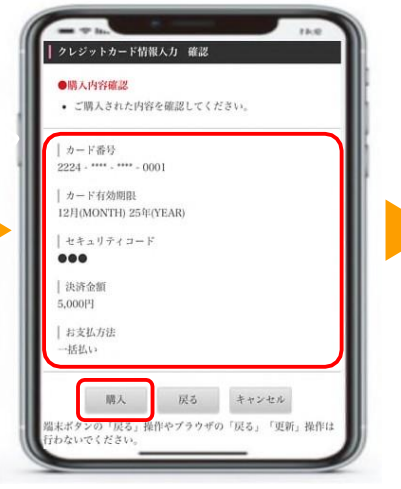

【購入内容】を確認し 『購入』ボタンを 選択します

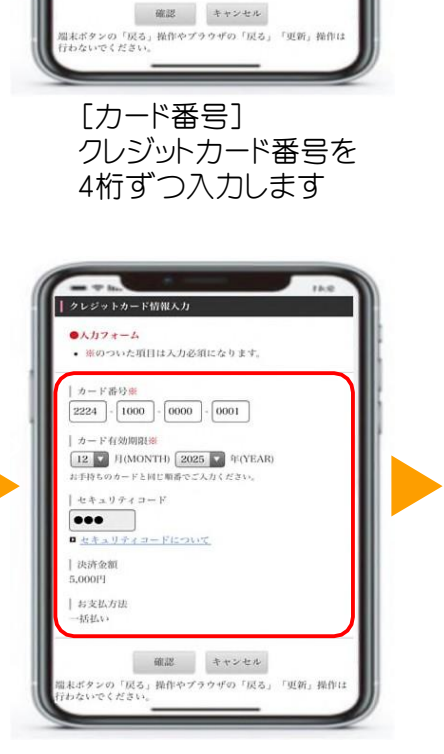

| クレジットカード情報入力

カード有効期限薬

セキュリティコード

|決済金額 5,000円

| お支払方法 一括払い

■ セキュリティコードについて

※のついた項目は入力必須になります。

- ▼ 月(MONTH) - ▼ 年(YEAR)

いのカードと同じ順源でご入り

●人力フォーム

【入力フォーム】 入力漏れ・誤りの有無を 確認します

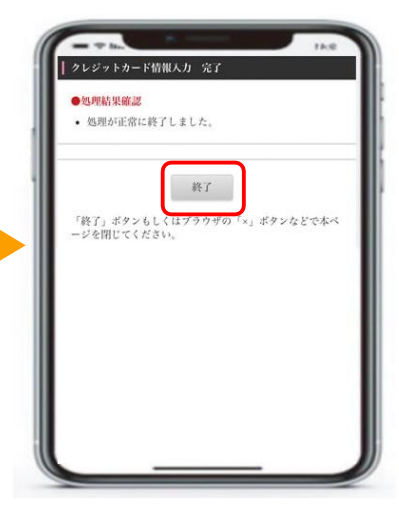

【処理結果確認】にて 処理が正常に終了した ことを確認し、『終了』 ボタンを選択します